# 在SPA300/SPA500系列IP電話上配置網路地址轉 換(NAT)支援引數

## 目標

作業階段啟始通訊協定(SIP)是一種訊號通訊協定,用於在基於IP的網路中建立、管理和終止 作業階段。SIP是一種呼叫管理機制。它還允許建立使用者位置,提供特徵協商,以便會話中 的所有參與者可以就要在它們之間支援的特徵達成一致,並且允許在會話進行期間對會話的特 徵進行更改。

網路位址轉譯(NAT)會修改IP位址,因為它會穿過IP封包標頭中的流量路由裝置。它提供隱藏 內部IP地址的安全功能。

本文檔的目的是解釋如何在SPA300和SPA500系列IP電話上配置NAT支援引數。

### 適用裝置

·SPA300系列IP電話

·SPA500系列IP電話

# NAT支援引數配置

**注意:**在實際SPA300或SPA500系列IP電話上,要將信令協定設定為SIP,請使用導航鍵轉到 Device Administration > Call Control Settings > Signalling Protocol SIP。

步驟1.登入到Web配置實用程式並選擇Admin Login > Advanced > Voice > SIP。將打*開「SIP參*數」頁:

| SIP Parameters            |                        |                                 |                        |
|---------------------------|------------------------|---------------------------------|------------------------|
| Max Forward:              | 70                     | Max Redirection:                | 5                      |
| Max Auth:                 | 2                      | SIP User Agent Name:            | \$VERSION              |
| SIP Server Name:          | \$VERSION              | SIP Reg User Agent Name:        | User                   |
| SIP Accept Language:      | English                | DTMF Relay MIME Type:           | application/dtmf-relay |
| Hook Flash MIME Type:     | application/hook-flash | Remove Last Reg:                | no 💌                   |
| Use Compact Header:       | no 💌                   | Escape Display Name:            | no 💌                   |
| SIP-B Enable:             | no 💌                   | Talk Package:                   | no 💌                   |
| Hold Package:             | no 💌                   | Conference Package:             | no 💌                   |
| Notify Conference:        | no 💌                   | RFC 2543 Call Hold:             | yes 💌                  |
| Random REG CID On Reboot: | no 💌                   | Mark All AVT Packets:           | yes 💌                  |
| SIP TCP Port Min:         | 5060                   | SIP TCP Port Max:               | 5080                   |
| CTI Enable:               | no 💌                   | Caller ID Header:               | PAID-RPID-FROM         |
| SRTP Method:              | x-sipura 💌             | Hold Target Before REFER:       | no 💌                   |
| Dialog SDP Enable:        | no 💌                   | Keep Referee When REFER Failed: | no 💌                   |
| Display Diversion Info:   | no 💌                   |                                 |                        |
|                           |                        |                                 |                        |
| SIP Timer values (sec)    | E                      | CID TO:                         | 4                      |
| 512 11:                   | .5                     | 519 12:                         | 4                      |
| SIP 14:                   | 5                      | SIP Timer B:                    | 16                     |
| SIP Timer F:              | 16                     | SIP Timer H:                    | 16                     |
| SIP Timer D:              | 16                     | SIP Timer J:                    | 16                     |
| INVITE Expires:           | 240                    | ReINVITE Expires:               | 30                     |

#### 步驟2.向下滾動到NAT支援引數區域。

| and the second second second second second second second second second second second second second second second |           |                               |                      |  |
|----------------------------------------------------------------------------------------------------|-----------|-------------------------------|----------------------|--|
| SDP Payload Types                                                                                                |           |                               |                      |  |
| AVT Dynamic Payload:                                                                                             | 101       | INFOREQ Dynamic Payload:      |                      |  |
| G726r32 Dynamic Payload:                                                                                         | 2         | G729b Dynamic Payload:        | 99                   |  |
| EncapRTP Dynamic Payload:                                                                                        | 112       | RTP-Start-Loopback Dynamic Pa | ayload: 113          |  |
| RTP-Start-Loopback Codec:                                                                                        | G711u 🔻   | AVT Codec Name:               | telephone-event      |  |
| G711u Codec Name:                                                                                                | PCMU      | G711a Codec Name:             | PCMA                 |  |
| G726r32 Codec Name:                                                                                              | G726-32   | G729a Codec Name:             | G729a                |  |
| G729b Codec Name:                                                                                                | G729ab    | G722 Codec Name:              | G722                 |  |
| EncapRTP Codec Name:                                                                                             | encaprtp  |                               |                      |  |
| NAT Support Parameters                                                                                           |           |                               |                      |  |
| Handle VIA received:                                                                                             | no 🔻      | Handle VIA rport:             | no 🔻                 |  |
| Insert VIA received:                                                                                             | no 🔻      | Insert VIA rport:             | no 🔻                 |  |
| Substitute VIA Addr:                                                                                             | no 🔻      | Send Resp To Src Port:        | no 🔻                 |  |
| STUN Enable:                                                                                                    | no 🔻      | STUN Test Enable:             | no 🔻                 |  |
| STUN Server:                                                                                                    | 10.1.1.11 | EXT IP:                       |                      |  |
| EXT RTP Port Min:                                                                                                |           | NAT Keep Alive Intvl:         | 15                   |  |
| Linksys Key System Parame                                                                                        | ters      |                               |                      |  |
| Linksys Key System:                                                                                              | no 🔻      | Multicast Address:            | 224.168.168.168:6061 |  |
| Key System Auto Discovery:                                                                                       | no 🔻      | Key System IP Address:        |                      |  |
| Force LAN Codec:                                                                                                 | none 🔻    |                               |                      |  |

步驟3.從Handle VIA Received下拉式清單選擇Yes或No。如果選擇「是」,則IP電話在獲得 VIA報頭中的任何已接收引數時將使用IP地址。預設值為No。

步驟4.從Handle VIA report下拉式清單選擇Yes或No。如果選擇「是」,則IP電話在獲取 VIA報頭中的任何報告引數時將使用UDP埠。預設值為No。

步驟5.從Insert VIA received下拉式清單選擇Yes或No。如果選擇「是」,則當從IP接收的

IP與通過IP傳送的VIA之間出現差異時,會將收到的引數插入VIA報頭。預設值為No。

步驟6.從Insert VIA report下拉選單中選擇Yes或No。如果選擇「是」,則當從IP接收的IP與通過IP傳送的VIA之間出現差異時,它會在VIA報頭中插入報告引數。預設值為No。

步驟7.從**Substitute VIA Addr**下拉選單中選擇**Yes**或**No**。如果選擇Yes(是),VIA報頭中將使用NAT對映的IP。預設值為No。

步驟8.從*Send Resp To Src Port*下拉選單中選擇**Yes**或**No**。如果選擇「是」,響應將傳送到 請求源埠,而不是VIA傳送埠。預設值為No。

步驟9.從**STUN Enable**下拉選單中選擇**Yes**或**No**。如果選擇是,將使用STUN發現NAT對映。 預設值為No。

步驟10.從**STUN Test Enable**下拉選單中選擇**Yes**或**No**。如果選擇「是」,則IP電話將作為 NAT型別的操作運行。IP電話將與STUN伺服器聯絡,並在所有註冊請求中報告警告報頭。預 設值為No。

步驟11.在*STUN Server*欄位中輸入STUN伺服器的IP地址或*域*名。這可以幫助NAT對映與STUN伺服器的連線。

步驟12.在EXT IP欄位中輸入外部IP地址,以代替IP電話的實際IP地址。預設值為空白。

步驟13.在EXT RTP Port Min欄位中輸入最小外部埠對映號,用於代替IP電話的專用UDP埠。 預設值為空白。

步驟14.在NAT Keep Alive Intvl欄位中輸入兩個資料包之間用於保持活動狀態的最大間隔(以 秒為單位)。預設值為15。

步驟15.按一下Submit All Changes以儲存設定。